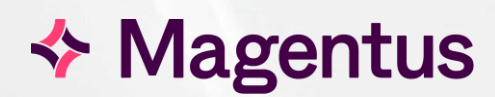

# **CRIS** Analytics

Training Exercises

## Table of Contents

| Introduction                                                          | 4  |
|-----------------------------------------------------------------------|----|
| Purpose                                                               | 4  |
| Audience                                                              | 4  |
| CRIS Analytics - Training Objectives                                  | 5  |
| CRIS Analytics - Training Exercises                                   | 6  |
| Part One - View and Refine Data                                       | 6  |
| Exercise 1.1 - Log In                                                 | 6  |
| Exercise 1.2 - Request to Report Completion (Last 3 months)           | 6  |
| Exercise 1.3 - Outstanding Urgent Reports - Last 14 Days              | 6  |
| Exercise 1.4 - Top Performing Radiologists (Reporting) - Last 14 Days | 6  |
| Exercise 1.5 - Add Charts to the Dashboard                            | 7  |
| Test 1.6 - Outstanding Urgent Reports (Last 14 Days)                  | 7  |
| Part Two - Chart Creation                                             | 7  |
| Exercise 2.1 - Edit a Chart                                           | 7  |
| Exercise 2.2 - Edit a Drill Chart                                     | 8  |
| Exercise 2.3 - Select, Copy and Edit Chart                            | 8  |
| Exercise 2.4 - Creating a New Chart                                   | 9  |
| Exercise 2.4.1 - Drill Level 2                                        | 9  |
| Exercise 2.4.2 - Drill Level 3                                        | 10 |
| Exercise 2.4.3 - Drill Level 4                                        | 10 |
| Part Three - Configuration                                            | 13 |

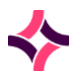

## Copyright

© Magentus 2024

Registered Office: 3rd Floor i2 Mansfield, Hamilton Court, Oakham Business Park, Mansfield, NG18 5FB These materials are or comprise restricted and proprietary confidential information of Magentus. Disclosure to or use by the recipient shall not convey any intellectual property rights in these materials. The right to use these materials by the recipient is subject to restrictions and limitations contained in the Provision of Integrated Care Record System and Associated Services Agreement and related agreements.

## Confidentiality

All information in this document is provided in confidence for the sole purpose of adjudication of the document and shall not be used for any other purpose and shall not be published or disclosed wholly or in part to any other party without Magentus prior permission in writing and shall be held in safe custody. These obligations shall not apply to information which is published or becomes known legitimately from some source other than Magentus. Many of the product, service and company names referred to in this document are trademarks or registered trademarks. They are all hereby acknowledged.

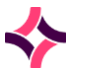

## Introduction

#### Purpose

The exercises contained in the document are designed to provide delegates with self-guided learning following CRIS Analytics Pro Training.

#### Audience

This document is aimed at anyone who has attended a CRIS Analytics Training session. It is not designed to be used by anyone who has not attended training, as the content assumes a certain amount of functional knowledge in order to undertake the exercises.

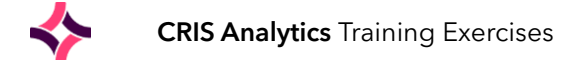

## CRIS Analytics - Training Objectives

The classroom based CRIS Analytics Training session will comprise:

- Trainer Demonstration
- Guided Exercises
- Test Exercises

| Training Objectives     |                                                                                                    |
|-------------------------|----------------------------------------------------------------------------------------------------|
| All Users               |                                                                                                    |
| 1. VIEW AND REFINE DATA | <ul> <li>Chart features - axes and legend</li> <li>Chart options - ellipsis menu</li> <li>Filtering data - range, legend, and drill</li> <li>Dashboard features - burger menu, new cells</li> <li>Chart Library</li> </ul>                                                         |
| 2. CHART CREATION       | <ul> <li>Edit existing chart</li> <li>Edit drill chart</li> <li>Create new chart</li> <li>Design a chart</li> </ul>                                                                                                    |
| Admin Users             |                                                                                                    |
| 3. DASHBOARDS AND USERS | <ul> <li>Understand Categories / Dashboard</li> <li>Understand how to add users to a category</li> <li>Understand Roles</li> <li>Understand how to create a user</li> <li>Allocate a category and a role to a user</li> <li>Security Settings</li> <li>Publish a layout</li> </ul> |

## CRIS Analytics - Training Exercises

### Part One - View and Refine Data

#### Exercise 1.1 - Log In

- Log in with your username = wscap and password: wellbeingpro Alternatively, you may be asked to login using training accounts as follows: Username: train1, train2, train3, train4, train5 etc Password: magentus
- 2. You should be on the "HSS Home" dashboard

#### Exercise 1.2 - Request to Report Completion (Last 3 months)

- 1. Navigate to the **Last Quarter** dashboard
- 2. Open the chart **Request to Report Completion (Last 3 months) HSS** in full screen
- 3. Filter by range: Last 7 days of the range
- 4. Filter by group: Modality CT and MRI
- 5. What was the average waiting time for CT events that occurred on the 6 day of the range?

#### 6. **Close** Full Screen View

#### Exercise 1.3 - Outstanding Urgent Reports - Last 14 Days

- 1. Navigate to the Last Fortnight dashboard
- 2. Open Outstanding Reports (Last 14 Days) in full screen
- 3. Drill to events that are 14 days old
- 4. Drill to events reported by any radiologist you choose (or not assigned as applicable)
- 5. Sort the data list by **Examination Name**
- 6. Export to Excel and open the file
- 7. Drill back to the Top Level
- 8. **Close** Full Screen View

Exercise 1.4 - Top Performing Radiologists (Reporting) - Last 14 Days

- 1. Open Top Performing Radiologists (Reporting) Last 14 Days in full screen
- 2. Filter by a chosen **Modality**
- 3. Choose a radiologist and drill into any examination name as applicable
- 4. What is the most recent event?
- 5. Drill back to the Top Level
- 6. **Close** Full Screen View

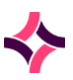

#### Exercise 1.5 - Add Charts to the Dashboard

- 1. You have all been given an individual workspace i.e. Training User 1 16 to use for these exercises
- 2. Click the E menu and **select your individual workspace**
- 3. Create four cells
- 4. Select Cell One (Top Left) and click [Replace Chart from Library] icon to access Chart Library
- 5. Search for 'Unreported'
- 6. Add "Unreported Last 24 Hours HSS"

<u>Please note:</u> HSS Training > WS Trainer Workspace is an example of how your Training Dashboard should look when all exercises have been completed.

Test 1.6 - Outstanding Urgent Reports (Last 14 Days)

- 1. Select Cell Two (Top Right) and click [Replace Chart from Library] icon to access Chart Library
- 2. Open Chart Library and search for "Unreported over 2 weeks old Last 3 months HSS"
- 3. Open Outstanding Urgent Reports (Last 14 Days) in full screen
- 4. Use filters and drilling to answer this question:
- 5. What is the highest number of outstanding events allocated for reporting to an individual Radiologist?
- 6. Drill back to the Top Level
- 7. Close Full Screen View

#### Part Two - Chart Creation

#### Exercise 2.1 - Edit a Chart

- 1. Select Cell One (Top Left)
- 2. Select Edit Chart 🔹 and [Open Read Only]
- 3. Change title to Unreported Last 24 Hours AED YOUR INITIALS
- 4. Save as a New Chart 🖓
- 5. Click [Replace Chart from Library] icon to access Chart Library
- 6. Type your **Initials** and select your own "**Unreported Last 24 Hours AED YOUR INITIALS**" chart.
- 7. Select Edit Chart and make the following changes:

#### DRILL LEVEL 1 - DATA TAB:

- 8. Change **Y** axis from Event to Exam Count Level **1** of the chart
- 9. Change Legend from Report Urgency to Modality Description

#### **DRILL LEVEL 1 - CHART TAB:**

10. Change chart to a **Stacked Bar Chart** 

#### DRILL LEVEL 1 - FILTER TAB: 11. Add Filter - Trust Name = Your Trust Name

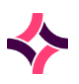

#### 12. Add filter - Patient Type Description is equal to A&E Attender CHART CONFIG 'COG' ICON:

13. Change **Chart Category** to your own workspace - i.e. Training User 1, 2, 3 etc.

#### 14. Add Version Control to the Help Text

-----Version Control-----

INITIALS DATE - First Release 15. **[Save] your chart** 

## Exercise 2.2 - Edit a Drill Chart

- 1. Select Edit Chart for Unreported Last 24 Hours AED YOUR INITIALS
- 2. Select the second drill level chart

#### DRILL LEVEL 2 - DATA TAB:

3. Change Event Count to Exam Count

#### **DRILL LEVEL 2 - ATTRIBUTES TAB:**

- 4. Change Chart Title from Outstanding {{Report Urgency Description}} Reports to Unreported {{Modality Description}} Reports
- 5. Select the third drill level chart

#### DRILL LEVEL 3 - DATA TAB:

- 6. Add Referring Location Description and Referrer Name
- 7. Reposition the Columns of data based on your order preference

#### **DRILL LEVEL 3 - ATTRIBUTES TAB:**

- 8. Tick **"Full screen to display this Level"** to ensure the Table level data is displayed at full screen automatically.
- 9. [Save] your chart

#### Exercise 2.3 - Select, Copy and Edit Chart

- 1. Select Cell Three (Bottom Left)
- 2. Open Chart Library and search for "Top 10 Performing Radiologists (Verifying) (Last 14 days)"
- 3. Select Edit Chart and [Open Read Only]
- 4. Change title to Unreported Top 10 Performing Radiologists (Verifying) (Last 14 days) INITIALS
- 5. Save a Copy 🕐
- 6. Click [Replace Chart from Library] icon to access Chart Library
- Type your Initials and select your own "Top 10 Performing Radiologists (Verifying) (Last 14 days) - INITIALS" chart.
- 8. Select Edit Chart and make the following changes:

#### **DRILL LEVEL 1 - FILTER TAB:**

#### 9. Add Filter - Trust Name = Your Trust Name

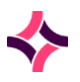

10. Add Filter - Reported by is not equal and type the word AUTO (do not choose from the list)

#### CHART CONFIG 'COG' ICON:

11. Change **Chart Category** to your own workspace - i.e. Training User 1, 2, 3 etc.

#### 12. Add Version Control to the Help Text

-----Version Control-----

INITIALS DATE - First Release

#### 13. [Save] your chart

#### Exercise 2.4 - Creating a New Chart

1. Select Cell Four (Bottom Right)

2. Name your chart - enter a title "Verified Reports by Radiologist and Patient Type (Last 3 Months) - [INITIALS]"

#### LEVEL 1 - DATA TAB

- 3. From the **Performance Indicators Last 3 Months** folder select:
- 4. <u>Y Axis</u> = Event Count
- 5. X Axis = Reported By Name
- 6. <u>Legend</u> = Patient Type Description

\*\*You may wish to consider turning off AUTO refresh if you are working in a Consortium\*\*

#### LEVEL 1 - CHART TAB

7. Select Stacked Column Chart

#### **LEVEL 1 - FILTERS TAB**

- 8. Add Filter Trust Name = Your Trust Name
- 9. Add Filter Is Verified is equal to true
- 10. Add Filter Reported by is not equal and type the word AUTO (do not choose from the list)

LEVEL 1 - ATTRIBUTES TAB 11. Add X Axis label - Reporting Radiologist

Exercise 2.4.1 - Drill Level 2 12. Add **Drill Level 2** by clicking [ + ]

#### **DRILL LEVEL 2 - DATA TAB:**

**13.**<u>Y Axis</u> = Event Count
14. <u>X Axis</u> = Modality Description
15. <u>Legend</u> = Patient Type Description

**DRILL LEVEL 2 - CHART TAB:** 

16.Select Stacked Bar Chart

#### DRILL LEVEL 2 - ATTRIBUTES TAB:

**17.**Chart Title - **{{Reported By Name}} - Total Reporting by Modality** 

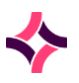

#### Exercise 2.4.2 - Drill Level 3 18. Add **Drill Level 3** by clicking [ + ]

#### DRILL LEVEL 3 - DATA TAB:

**19.**<u>Y Axis</u> = Event Count 20. <u>X Axis</u> = Examination Name 21. <u>Legend</u> = Patient Type Description

DRILL LEVEL 3 - CHART TAB: 22.Select Stacked Column Chart

DRILL LEVEL 3 - ATTRIBUTES TAB: 23. All {{Modality Description}} Examinations

Exercise 2.4.3 - Drill Level 4

24. Add Drill Level 4 by clicking [+]

#### **DRILL LEVEL 4 - CHART TAB:**

25. Select Table to create columns of Data

#### DRILL LEVEL 4 - DATA TAB:

#### 26.Remove # Event Count using [ - ]

27. Add [+] the following **Data Fields** using the filter search as required:

- Event Key
- Request Datetime
- Event Datetime
- Referring Location Description
- Patient Type Description
- Referrer Name
- Examination Name
- Report Verified Datetime
- Report Verified by Name

#### **DRILL LEVEL 4 - SORTING TAB:**

28. Add [ + ] Event Datetime

#### DRILL LEVEL 4 - ATTRIBUTES TAB:

29. Select "Full screen to display this level".

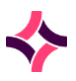

#### Exercise 2.5 - Chart Configuration

#### **CHART CONFIGURATION**

1. Check / Change Chart Category to your own workspace - i.e. Training User 1, 2, 3 etc.

#### 2. Add Help Text and Version Control

Verified Reports by Radiologist and Patient Type (Last 3 Months) per Events / Request with drill paths to Modality Description, Examination Name and Chart Data.

-----Version Control-----

INITIALS DATE - First Release

#### 3. [Save] your chart

#### Exercise 2.6 - Linking Charts

Linking charts is a useful function that enables a number of charts to be utilised in a Dashboard without compromising screen space and reducing chart loading times.

#### 1. Select Cell Three (Bottom Left)

- 2. Select Edit Chart
- 3. Select Chart Config 🎲

#### **CHART CONFIGURATION**

- 4. Click [+] to add a Chart Link
- 5. Type the label **[Last Quarter]**
- 6. Click the Chart Links dropdown and search using your INITIALS
- 7. Select "Verified Reports by Radiologist and Patient Type (Last 3 Months) INITIALS"
- 8. [Save] your chart

It is important to ensure you create links on all reciprocal charts (i.e. Create a Return Journey between Linked Charts) to prevent creating Orphaned Chart Links.

9. Click the new chart link button [Last Quarter] which will take you to the linked chart

- 10. Select Edit Chart
- 11. Select Chart Config 🎲

#### **CHART CONFIGURATION**

- 12. Click [+] to add a Chart Link
- 13. Type the label [Last 14 Days]
- 14. Click the Chart Links dropdown and search using your INITIALS
- 15. Select "Top 10 Performing Radiologists (Verifying) (Last 14 days) INITIALS"
- 16. [Save] your chart

You should now be able to use the chart link buttons to toggle between charts.

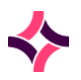

| Те | st 2.7 - Design a Chart                    |        |                           |                     |                                  |          |         |     |
|----|--------------------------------------------|--------|---------------------------|---------------------|----------------------------------|----------|---------|-----|
| •  | <ul> <li>Who is this chart for?</li> </ul> | -      | What information do they  |                     | <ul> <li>Which events</li> </ul> | do       |         |     |
|    |                                            |        | want to see?              | you want to include |                                  |          | ude     |     |
|    |                                            |        |                           |                     |                                  | or exclu | ıde?    |     |
| 1. | Create a chart for a CT super              | intend | ent who would like to see | all <b>O</b>        | )uts                             | tanding  | Outpati | ent |

Requests for a Modality - i.e. CT, MRI or XR

- 2. Create a drill chart to find out which Clinics the requests are from, and How long it has been since the request
- 3. Add a **dynamic title** to the drill chart and add Chart Help and Version Control
- 4. Drill to [specified exam]. Where did the first (oldest) order come from?

| Objectives                             | Answers                                                                                                    |  |  |
|----------------------------------------|----------------------------------------------------------------------------------------------------|--|--|
| Who is this chart for?                 | Modality superintendent                                                                                                    |  |  |
| What information do they want to see?  | All outpatients requiring appointments for a specific Modality                                                                 |  |  |
| Which events do you want to include?   | Orders and requests, Outpatients, and a specific Modality                                                                      |  |  |
| Which events do you want to exclude?   | Everything except Outpatients and all modalities except the modality required                                                  |  |  |
| Chart title                            | Modality - Outstanding Outpatient Appointments - INITIALS                                                                      |  |  |
| Y axis (number/count)                  | Folder: Outstanding Orders and Requests <b>#</b> Count Outstanding                                                             |  |  |
| X axis (dimension/ordering)            | Examination Name                                                                                                    |  |  |
| Legend (dimension/grouping)            | Referring Location Name                                                                                                    |  |  |
| Chart Type                             | Stacked Column Chart                                                                                                    |  |  |
| Filters                                | Trust Name = Your Trust Name<br>Patient Type Description = Outpatient<br>Modality = C, M or R (depending on your requirements) |  |  |
| Sorting                                | Count Outstanding in Z to A for highest to lowest                                                                              |  |  |
| Drill Level - Chart Type               | Data Table                                                                                                    |  |  |
| Drill Level - Chart Columns            | Unique Key, Examination Name, Date Submitted, Referring<br>Location Name, Referrer Name and Hours Old                          |  |  |
| Drill Level - Attributes - Chart Title | Outstanding {{Examination Name}} Outpatient Examinations                                                                       |  |  |
| Drill Level - Attributes - Full screen | Tick "Full screen to display this level"                                                                                       |  |  |
| Chart Configuration - Choose Category  | Logged in Training Users Category                                                                                              |  |  |
| Chart Configuration Holp Toxt and      | Modality Name - Outstanding Outpatient Requests with drill to data level information and                                       |  |  |
| Version                                | Version Control                                                                                                    |  |  |
| _                                      | INITIALS DATE - First Release                                                                                                  |  |  |

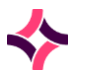

## Part Three - Configuration

Exercise 3.1 - Publish A Layout Having designed a required dashboard, you will need to publish this as the default layout for access by other users.

1. Clicking the 💷 icon at the top right of the Analytics menu-bar and select "Save as Default Layout"

#### Exercise 3.2 - Create Your Own Dashboard Category

Categories are the Menu options accessed via the client. It is also possible to create nested categories - i.e. Parent and Child Menu such as the HSS Training Category (Parent) and nested Training Workspace categories (Children).

- 1. Click the 🖌 icon at the top right of the Analytics menu-bar to access Analytics Configuration
- 2. Select the **<u>Categories</u>** tab and **Training Workspace** subcategory
- 3. Create a **<u>new category</u> using [ \* ] icon** on the Category folder
- 4. **<u>Category Description</u> = Initials Workspace** (i.e. ESM Workspace Dashboard)
- 5. Label = Initials Dashboard
- 6. <u>Parent category</u> = *Training Workspace*
- 7. **[Save]** category by clicking the [Save]
- 8. Now click <u>User Access > Category</u>
- Click the new Category INITIALS Workspace and select the Filter Role Name Training Delegate
- 10. [Save] and go [Back to Dashboard] to see the menu option / category that has been added

#### Exercise 3.4 - Create a New User

Magentus recommend generic system logins for groups of users – i.e. MODLEADS or ADMINMGRS since Analytics' is query, rather than data entry tool.

However, to create a new user account for yourself navigate to the Users and click + to add a New User

1. Create a new user as follows:

| Username             | = | Same as <b>CRIS Userid</b>                               |
|----------------------|---|----------------------------------------------------------|
| User Type            | = | Select Designer (D)*                                     |
| Parent User          | = | Admin Managers (only for Super Users / Key Users)        |
| Forename             | = | Your Name                                                |
| Surname              | = | Your Surname                                             |
| Email                | = | Enter e-mail address as this is a mandatory field        |
| Allow Password Login | = | Ticked                                                   |
| Password             | = | Set a generic password (i.e <b>. <i>crisuser</i>)</b>    |
| Password Expires     | = | Tick / Select (to ensure password resets on first login) |
| Allow External Login | = | Tick to allow login from a Chart URL                     |
| User Expiration Date | = | Add Expiration Date or Leave Blank to negate expiry      |

File Reference: CRIS\_DTE600\_Analytics\_Training\_Exercises\_MAG\_V1.0.docx Effective date: ESM 25/06/2024

Magentus | Commercial in confidence. Once Printed Uncontrolled.

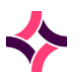

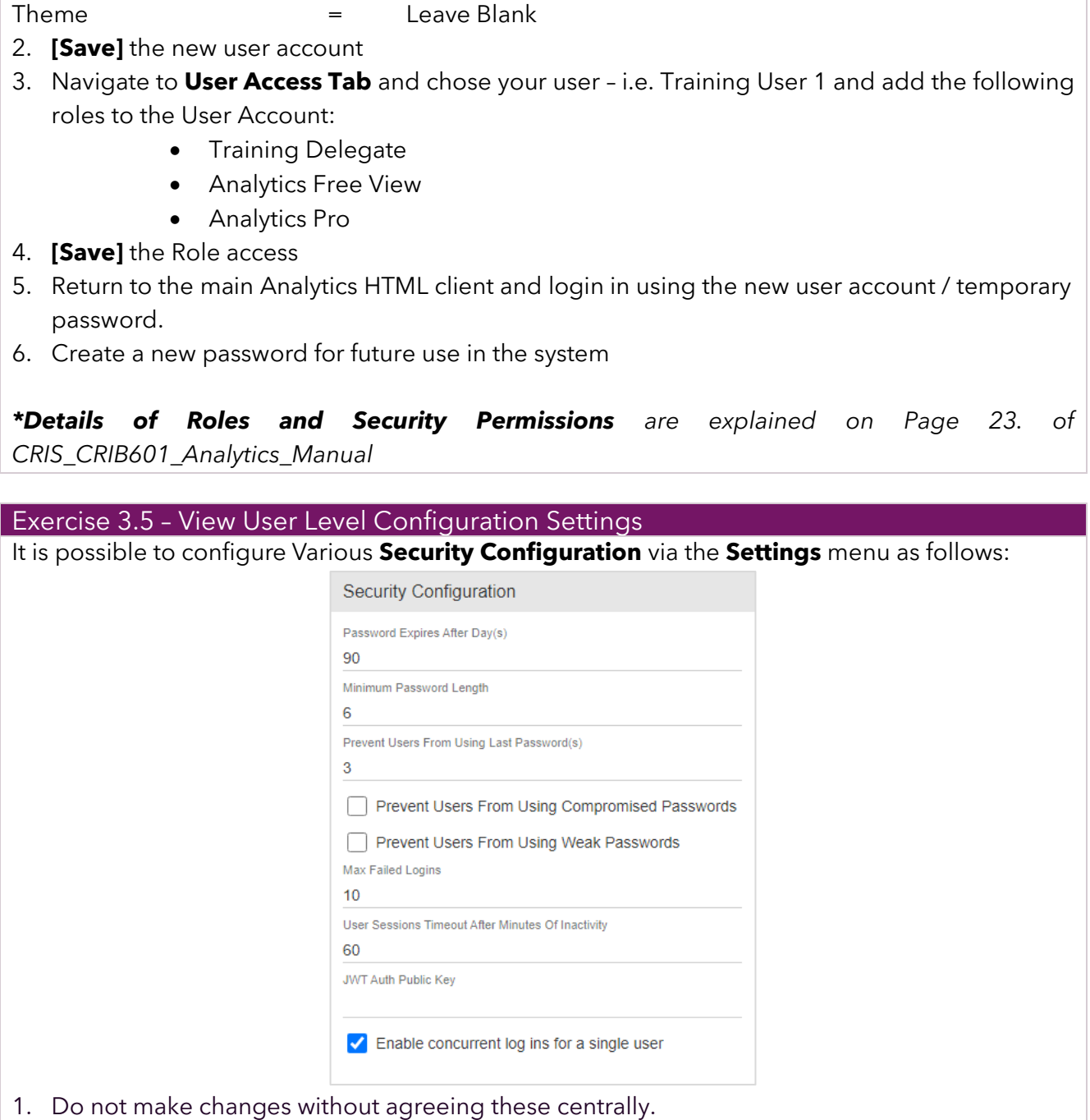

2. [Save] any changes as applicable.

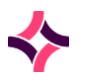

## Document Control

| Title           | CRIS Analytics Delegate Training Exercises             |                     |                           |            |  |  |  |
|-----------------|--------------------------------------------------------|---------------------|---------------------------|------------|--|--|--|
| Owner           | Head of Train                                          | ning & Applications | Date Created              | 25/06/2024 |  |  |  |
| File Reference  | CRIS_DTE600_Analytics_Training_Exercises_MAG_V1.0.docx |                     |                           |            |  |  |  |
| Product Version | pi 2023_03_30                                          |                     |                           |            |  |  |  |
| Change History  |                                                        |                     |                           |            |  |  |  |
| lssue           | Date                                                   | Author              | Details of Change         |            |  |  |  |
| V1.0            | 25/06/2024                                             | Emma Savage-Mady    | First release for pi 2023 | 3_03_30    |  |  |  |
|                 |                                                        |                     |                           |            |  |  |  |
|                 |                                                        |                     |                           |            |  |  |  |
|                 |                                                        |                     |                           |            |  |  |  |
|                 |                                                        |                     |                           |            |  |  |  |
|                 |                                                        |                     |                           |            |  |  |  |
|                 |                                                        |                     |                           |            |  |  |  |
|                 |                                                        |                     |                           |            |  |  |  |
|                 |                                                        |                     |                           |            |  |  |  |
|                 |                                                        |                     |                           |            |  |  |  |
|                 |                                                        |                     |                           |            |  |  |  |
| Reviewed by     |                                                        |                     | Date                      |            |  |  |  |
| Authorised by   |                                                        |                     | Date                      |            |  |  |  |
| Review Date     |                                                        |                     |                           |            |  |  |  |